## **Unmatching an Accounts Payable Voucher**

**Purpose**: Use this document as a reference for Unmatching an Accounts Payable voucher in ctcLink.

Audience: Finance Staff

• You must have at least one of these local college managed security roles:

- ZZ Voucher Entry
- ZZ Voucher Processing

You must also set these User Preference Definitions:

<u>User Preferences: Voucher Processing</u>

If you need assistance with the above security roles or User Preference Definitions, please contact your local college supervisor or IT Admin to request role access.

Note: Only vouchers in a Matched or Manually Overwritten status are eligible for UnMatching. Running the matching process for a voucher locks certain fields from edits and UnMatching a voucher will unlock those fields for you to edit again. You will need to rerun the matching process for the voucher after making those edits before it can continue to be processed.

1 It is recommended to establish each user with the specific access associated with their job duties and is not recommended to simply copy one user's access to another user as this could lead to overallocation of access. However, there are situations where a group of staff within a single department all require the same access to perform similar work. In that case, the COPY function provides the ability to apply all Process Group definitions from one user to another without having to search and enter each Source Transaction and Process Group combination.

Please refer to the QRG 9.2 FSCM Security - Process Groups

Navigation: NavBar > Navigator > Accounts Payable > Review Accounts Payable Info > Vouchers > Match Workbench

## **Matching Workbench**

- 1. The **Match Workbench** page displays.
- 2. Enter search information to find the voucher you want to unmatch.
- 3. Select **Search.**

| Match Workbench      |                 |        |                      |   |                     |
|----------------------|-----------------|--------|----------------------|---|---------------------|
| Search               |                 |        |                      |   |                     |
| Use Saved Search     |                 | ~      |                      |   | Process Monitor     |
| Business Unit        | equal to        | $\sim$ | WA170                | Q |                     |
| Match Status         | equal to        | $\sim$ | Matched              |   | ~                   |
| Voucher ID           | All Values      | $\sim$ |                      |   |                     |
| Supplier SetID       | equal to        | $\sim$ | WACTC                | Q |                     |
| Supplier ID          | All Values      | $\sim$ |                      |   |                     |
| Max Rows to Retrieve | 300             |        |                      |   |                     |
| Search Clear         | Advanced Search |        | Save Search Criteria | 1 | Delete Saved Search |

4. Qualifying vouchers display at the bottom of the **Match Workbench** page in the **Search Results for Match Inquiry Type** section.

| Us            | e Saved S     | earch          |                | $\checkmark$     |          | Process Monitor |                        |                     |           |            |
|---------------|---------------|----------------|----------------|------------------|----------|-----------------|------------------------|---------------------|-----------|------------|
|               | Business      | Unit equ       | al to 🗸 🗸      | WA170            | Q        |                 |                        |                     |           |            |
|               | Match S       | tatus equ:     | al to 🗸        | Matched          |          | ~               |                        |                     |           |            |
|               | Vouch         | er ID All V    | alues 🗸        |                  |          |                 |                        |                     |           |            |
|               | Supplier      | SetID equ      | al to 🗸 🗸      | WACTC            | Q        |                 |                        |                     |           |            |
|               | Suppl         | ier ID All V   | alues ~        |                  |          |                 |                        |                     |           |            |
| Max R         | lows to Re    | trieve         | 300            |                  |          |                 |                        |                     |           |            |
| Search        | CI            | ear Adv        | anced Search   | Save Search Crit | eria     | 1 Delete        | e Saved Search         |                     |           |            |
| earch Result  | ts for Mat    | ch Inquiry Ty  | e: Matched     |                  |          |                 |                        |                     |           |            |
| - aren neo an | a for mut     | an inquity typ |                |                  |          |                 |                        |                     |           |            |
| Select All    | Deselect      | All            |                |                  |          |                 |                        |                     | _         |            |
|               | - Details     |                |                |                  |          |                 | Personalize            | Find   View 100   🔄 | First     | 1-10 of 30 |
| tions         | Undo<br>Match | Match          | Match Type     | Business Unit    | Vouchers | Supplier ID     | Financial<br>Sanctions | Invoice Number      | Gross Amt | Currency   |
| - Actions     |               | Matched        | Auto - Matched | WA170            | 00000105 | V000004785      | Valid                  | 318950              | 23.75     | USD        |
| - Actions     |               | Matched        | Auto - Matched | WA170            | 00000106 | V000010931      | Valid                  | 162215 & 162275     | 96.20     | USD        |
| - Actions     |               | Matched        | Auto - Matched | WA170            | 00000107 | V000035828      | Valid                  | 4016863730          | 109.40    | USD        |
| - Actions     |               | Matched        | Auto - Matched | WA170            | 00000123 | V000006689      | Valid                  | INV1255580          | 35.13     | USD        |
| - Actions     |               | Matched        | Auto - Matched | WA170            | 00000124 | V000006689      | Valid                  | INV1255581          | 28.77     | USD        |
| - Actions     |               | Matched        | Auto - Matched | WA170            | 00000125 | V000035907      | Valid                  | 235728231           | 26.48     | USD        |
| - Actions     |               | Matched        | Auto - Matched | WA170            | 00000130 | V000026000      | Valid                  | PER REMIT           | 2,496.84  | USD        |
| - Actions     |               | Matched        | Auto - Matched | WA170            | 00000131 | V000001927      | Valid                  | M72010              | 1,015.20  | USD        |
| - Actions     |               | Matched        | Auto - Matched | WA170            | 00000132 | V000006689      | Valid                  | INV1255571          | 34.75     | USD        |
| - Actions     |               | Matched        | Auto - Matched | WA170            | 00000135 | V000004178      | Valid                  | 17679-1             | 65.22     | USD        |
| • Accorns     |               |                |                |                  |          |                 |                        |                     |           |            |

## **UnMatching a Voucher**

- 1. Check the **Undo Match** checkbox for the voucher(s) you wish to unmatch.
- 2. Select 'Undo Matching' from the **Action** dropdown menu.
- 3. Select Run.

| Ita v<br>To v<br>To v  | Save Search Ort      Business Unit      WA170  WA170  WA170                                                                                                    | Q<br>Q<br>teria<br>Vouchers<br>0000143<br>000010                                                                                                    | Process Monitor                                                                                                    | Saved Search Persor Financial Santias Satura Valid                                                                                                    | altze   Find   View 10   <sup>(2)</sup>  <br>Invoice Number<br>4016913068<br>4016903068                                                                                                    | First Gross Amt<br>120.62                                                                                                    | USD                                                                                                    |
|----------------------------------------------------------------------------------------------------|----------------------------------------------------------------------------------------------------|----------------------------------------------------------------------------------------------------|----------------------------------------------------------------------------------------------------|----------------------------------------------------------------------------------------------------|----------------------------------------------------------------------------------------------------|----------------------------------------------------------------------------------------------------|----------------------------------------------------------------------------------------------------|
| tto                                                                                                    | Business Unit<br>WA170<br>WA170                                                                                                    | Q<br>Q<br>teria<br>0000143<br>0000140                                                                                                    | V           Delete           Supplier ID           V000035828           V000035828                                                                                                    | Saved Search Persor Financial Status Valid                                                                                                    | nalize   Find   View 10   <sup>[25]</sup>  <br>Invoice Number<br>4016913068<br>4016903049                                                                                                    | First Gross Amt<br>120.62                                                                                                    | L-100 of 3<br>Currency<br>USD                                                                                                    |
| 18 V<br>Uses V<br>19 V<br>19 V<br>10 V<br>10 V | Save Search Crit      Save Search Crit      Business Unit      V(A170      V(A170 | Q.<br>terta<br>Vouchers<br>00000143<br>00000140                                                                                                    | V<br>Delete<br>Supplier ID<br>V000035828<br>V000035828                                                                                                    | Saved Search<br>Based Search<br>Sanctions<br>Status<br>Valid                                                                                                    | alize   Find   View 10   <sup>(2)</sup>  <br>invoice Humber<br>4016913068<br>4016903049                                                                                                    | Gross Amt                                                                                                    | USD                                                                                                    |
| Itites V<br>Itites V<br>Itites                                                                                                    | Business Unit<br>WA170<br>WA170                                                                                                    | Q           teria           Vouchers           00000143           00000140                                                                                                   | Supplier ID           V000035828           V000035828                                                                                                    | Person<br>Person<br>Status<br>Valid<br>Valid                                                                                                    | alize   Find   View 10   ( <sup>20</sup> )  <br>Invoice Number<br>4016913068<br>4016903068                                                                                                    | Gross Amt                                                                                                    | USD                                                                                                    |
| Ite View View View View View View View Vie                                                                                                    | Business Unit<br>WA170<br>WA170<br>WA170                                                                                                    | eria Vouchers 00000143                                                                                                    | Delete           Supplier ID           V000035828           V000035828                                                                                                    | Person<br>Financial<br>Sanctions<br>Valid<br>Valid                                                                                                    | altze   Find   View 10   ( <sup>20</sup> )  <br>Invoke Number<br>4016913064                                                                                                    | Gross Amt                                                                                                    | USD                                                                                                    |
| Iters v )<br>aoi )<br>microd Search /<br>er: Matched /<br>Auto - Matched /<br>Auto - Matched /<br>Auto - Matched /<br>Auto - Matched /<br>Auto - Matched /                                                                                                    | Business Unit<br>WA170<br>WA170<br>WA170                                                                                                    | teria                                                                                                    | Delete           Supplier ID           V000035828           V000035828                                                                                                    | Person<br>Financial<br>Sanctions<br>Stanctions<br>Valid<br>Valid                                                                                                    | alize   Find   View 10   [28 ]                                                                                                    | First Gross Amt                                                                                                    | USD                                                                                                    |
| 00) Inced Search Italication Italication I                                                                                                    | Business Unit<br>WA170<br>WA170                                                                                                    | Vouchers<br>00000143<br>00000140                                                                                                    | Delete           Supplier ID           V000035628           V000035628                                                                                                    | Person<br>Financial<br>Status<br>Valid<br>Valid                                                                                                    | alize   Find   View 10   <sup>(2)</sup>  <br>Invoice Number<br>4016913088<br>4016903049                                                                                                    | Gross Amt                                                                                                    | USD                                                                                                    |
| e: Matched  Match Type Auto - Matched  Auto - Matched  Auto - Matched  Auto - Matched                                                                                                    | Baxiness Unit<br>WA170<br>WA170                                                                                                    | teria  Vouchers 00000143 00000140                                                                                                    | Supplier ID           v000035828           v000035828                                                                                                    | Person<br>Financial<br>Sanctions<br>Status<br>Valid<br>Valid                                                                                                    | alize   Find   View 10   (29 )     <br>Invoice Number<br>4016913068<br>4016903049                                                                                                    | Gross Amt                                                                                                    | USD                                                                                                    |
| e: Matched<br>Match Type<br>Auto - Matched<br>Auto - Matched<br>Auto - Matched                                                                                                    | Business Unit<br>WA170<br>WA170<br>WA170                                                                                                    | Vouchers<br>00000143<br>00000140                                                                                                    | Supplier 10<br>V000035828<br>V000035828                                                                                                    | Persor<br>Financial<br>Sanctions<br>Status<br>Valid<br>Valid                                                                                                    | alize   Find   View 10   (2)  <br>Invoice Illumber<br>4016913068<br>401690249                                                                                                    | Gross Amt                                                                                                    | 1-100 of<br>Currency<br>USD                                                                                                    |
| Match Type<br>Auto - Matched<br>Auto - Matched<br>Auto - Matched                                                                                                    | Business Unit<br>WA170<br>WA170<br>WA170                                                                                                    | Vouchers<br>00000143<br>00000140                                                                                                    | Supplier ID<br>V000035828<br>V000035828                                                                                                    | Person<br>Financial<br>Sanctions<br>Status<br>Valid<br>Valid                                                                                                    | alize   Find   View 10   (2)  <br>Invoice llumber<br>4016913068<br>4016900249                                                                                                    | Gross Amt                                                                                                    | USD                                                                                                    |
| Match Type<br>Auto - Matched<br>Auto - Matched<br>Auto - Matched                                                                                                    | Business Unit<br>WA170<br>WA170<br>WA170                                                                                                    | Vouchers<br>00000143<br>00000140                                                                                                    | Supplier ID<br>V000035828<br>V000035828                                                                                                    | Person<br>Financial<br>Sanctions<br>Status<br>Valid<br>Valid                                                                                                    | Aalize   Find   View 10   (2)                                                                                                    | Gross Amt                                                                                                    | USD                                                                                                    |
| Match Type<br>Auto - Matched<br>Auto - Matched<br>Auto - Matched<br>Auto - Matched                                                                                                    | Business Unit<br>WA170<br>WA170<br>WA170                                                                                                    | Vouchers<br>00000143<br>00000140                                                                                                    | Supplier ID<br>V000035828<br>V000035828                                                                                                    | Financial<br>Sanctions<br>Status<br>Valid                                                                                                    | Invoice Number<br>4016913068<br>4016900249                                                                                                    | Gross Amt<br>120.62                                                                                                    | Currency<br>USD                                                                                                    |
| Match Type<br>Auto - Matched<br>Auto - Matched<br>Auto - Matched<br>Auto - Matched                                                                                                    | Business Unit<br>WA170<br>WA170<br>WA170                                                                                                    | Vouchers<br>00000143<br>00000140                                                                                                    | Supplier ID<br>V000035828<br>V000035828                                                                                                    | Financial<br>Sanctions<br>Status<br>Valid                                                                                                    | Invoice Number<br>4016913068<br>4016900249                                                                                                    | Gross Amt<br>120.62                                                                                                    | Currency<br>USD                                                                                                    |
| Auto - Matched<br>Auto - Matched<br>Auto - Matched                                                                                                    | WA170<br>WA170<br>WA170                                                                                                    | 00000143<br>00000140                                                                                                    | V000035828<br>V000035828                                                                                                    | Valid                                                                                                    | 4016913068                                                                                                    | 120.62                                                                                                    | USD                                                                                                    |
| Auto - Matched<br>Auto - Matched                                                                                                    | WA170<br>WA170                                                                                                    | 00000140                                                                                                    | V000035828                                                                                                    | Valid                                                                                                    | 4016900249                                                                                                    | 44.4.40                                                                                                    |                                                                                                    |
| Auto - Matched                                                                                                    | WA170                                                                                                    |                                                                                                    |                                                                                                    |                                                                                                    |                                                                                                    | 114.40                                                                                                    | USD                                                                                                    |
| Auto - Matched                                                                                                    |                                                                                                    | 00000144                                                                                                    | V000035828                                                                                                    | Valid                                                                                                    | 4016939420                                                                                                    | 78.18                                                                                                    | USD                                                                                                    |
| Plate - materie a                                                                                                    | WA170                                                                                                    | 00000135                                                                                                    | V000004178                                                                                                    | Valid                                                                                                    | 17679-1                                                                                                    | 65.22                                                                                                    | USD                                                                                                    |
| Auto - Matched                                                                                                    | WA170                                                                                                    | 00000146                                                                                                    | V000035828                                                                                                    | Valid                                                                                                    | 4016908712                                                                                                    | 36.78                                                                                                    | USD                                                                                                    |
| Auto - Matched                                                                                                    | WA170                                                                                                    | 00000107                                                                                                    | V000035828                                                                                                    | Valid                                                                                                    | 4016863730                                                                                                    | 109.40                                                                                                    | USD                                                                                                    |
| Auto - Matched                                                                                                    | WA170                                                                                                    | 00000132                                                                                                    | V000006689                                                                                                    | Valid                                                                                                    | INV1255571                                                                                                    | 34.75                                                                                                    | USD                                                                                                    |
| Auto - Matched                                                                                                    | WA170                                                                                                    | 00000105                                                                                                    | V000004785                                                                                                    | Valid                                                                                                    | 318950                                                                                                    | 23.75                                                                                                    | USD                                                                                                    |
| Auto - Matched                                                                                                    | WA170                                                                                                    | 00000124                                                                                                    | V000006689                                                                                                    | Valid                                                                                                    | INV1255581                                                                                                    | 28.77                                                                                                    | USD                                                                                                    |
| Auto - Matched                                                                                                    | WA170                                                                                                    | 00000142                                                                                                    | V000035828                                                                                                    | Valid                                                                                                    | 4016898889                                                                                                    | 177.45                                                                                                    | USD                                                                                                    |
| Auto - Matched                                                                                                    | WA170                                                                                                    | 00000232                                                                                                    | V000035907                                                                                                    | Valid                                                                                                    | 235727724                                                                                                    | 329.56                                                                                                    | USD                                                                                                    |
| Auto - Matched                                                                                                    | WA170                                                                                                    | 00000139                                                                                                    | V000035828                                                                                                    | Valid                                                                                                    | 4016863729                                                                                                    | 216.80                                                                                                    | USD                                                                                                    |
| Auto - Matched                                                                                                    | WA170                                                                                                    | 00000123                                                                                                    | V000006689                                                                                                    | Valid                                                                                                    | INV1255580                                                                                                    | 35.13                                                                                                    | USD                                                                                                    |
| Auto - Matched                                                                                                    | WA170                                                                                                    | 00000194                                                                                                    | V000010502                                                                                                    | Valid                                                                                                    | PER REMIT (JUL-AUG)                                                                                                    | 231.15                                                                                                    | USD                                                                                                    |
| Auto - Matched                                                                                                    | WA170                                                                                                    | 00000106                                                                                                    | V000010931                                                                                                    | Valid                                                                                                    | 162215 & 162275                                                                                                    | 96.20                                                                                                    | USD                                                                                                    |
|                                                                                                    | Auto - Matched<br>Auto - Matched<br>Auto - Matched<br>Auto - Matched<br>Auto - Matched<br>Auto - Matched<br>Auto - Matched                                                                                                    | Auto-Matched WA170<br>Auto-Matched WA170<br>Auto-Matched WA170<br>Auto-Matched WA170<br>Auto-Matched WA170<br>Auto-Matched WA170<br>Auto-Matched WA170<br>Auto-Matched WA170 | Auto - Matched         WA170         00000103           Auto - Matched         WA170         00000142           Auto - Matched         WA170         00000139           Auto - Matched         WA170         00000139           Auto - Matched         WA170         00000123           Auto - Matched         WA170         0000123           Auto - Matched         WA170         0000123           Auto - Matched         WA170         0000123 | Aub - Matched         WN170         0000163         00000163           Aub - Matched         WN170         0000142         V000005828           Aub - Matched         WN170         0000132         V000005828           Aub - Matched         WN170         0000139         V00003588           Aub - Matched         WN170         0000139         V0000589           Aub - Matched         WN170         0000123         V0000589           Aub - Matched         WN170         0000124         V0000589           Aub - Matched         WN170         0000124         V0000592           Aub - Matched         WN170         00001594         V0001502 | Auto-Matched         WATO         GODOTOS         Violation         Valid           Auto-Matched         WATO         GODOTOS         Violation         Valid           Auto-Matched         WATO         GODOTOS         Violation         Valid           Auto-Matched         WATO         GODOTOS         Violation         Valid           Auto-Matched         WATO         GODOTOS         Violation         Valid           Auto-Matched         WATO         GODOTOS         Violotosesse         Valid           Auto-Matched         WATO         GODOTOS         Violotosesse         Valid           Auto-Matched         WATO         GODOTOS         Violotosesse         Valid           Auto-Matched         WATO         GODOTOS         Violotoses         Valid           Auto-Matched         WATO         GODOTOS         Violotoses         Valid | Auto-Matched         WAT70         0000105         V00000160         Valid         11850           Auto-Matched         WAT70         0000142         V000005828         Valid         401688889           Auto-Matched         WAT70         0000112         V000005828         Valid         401688889           Auto-Matched         WAT70         0000123         V000005828         Valid         4016888729           Auto-Matched         WAT70         0000123         V00000589         Valid         NV125581           Auto-Matched         WAT70         0000123         V00000589         Valid         NV125581           Auto-Matched         WAT70         0000124         V00001502         Valid         NV125581           Auto-Matched         WAT70         0000124         V00001502         Valid         NV125581           Auto-Matched         WAT70         0000194         V00001502         Valid         162215 A162275 | Auto-Matched         WATO         0000105         V0000165         V0000165 |

() NOTE: Selecting **Run** may redirect you to the **Process Monitor**. After the process has completed successfully, you can return to the now UnMatched voucher for editing – you will notice that those **Invoice Information** fields that were locked after the voucher was Matched are now available for editing. **\*\*After** edits have been made to the targeted voucher, you will need to re-run **Matching** for that voucher before it can continue to be processed.

| Business Uni                                                                                                    | it WA170                                                                                         |                                                        | Invoice No                                                                       | INV1255580                                                           |                | Invoice                                        | Total                                                                                                    |             | Sales/Use Ta                                                                              | x Summary                                                                  |
|----------------------------------------------------------------------------------------------------|--------------------------------------------------------------------------------------------------|--------------------------------------------------------|----------------------------------------------------------------------------------|----------------------------------------------------------------------|----------------|------------------------------------------------|----------------------------------------------------------------------------------------------------|-------------|-------------------------------------------------------------------------------------------|----------------------------------------------------------------------------|
| Voucher I                                                                                                    | D 00000123                                                                                       | A                                                      | ccounting Date                                                                   | 09/10/2015                                                           |                |                                                | Line Total                                                                                                    | 32.32       | VAT Summar                                                                                | у                                                                          |
| Voucher Style                                                                                                    | e Regular Vouc                                                                                   | her                                                    | *Pay Terms                                                                       | 30                                                                   | Net 30         |                                                | *Currency                                                                                                    | USD         | Non Merchan                                                                               | idise Summa                                                                |
| Invoice Date                                                                                                    | e 08/31/2015                                                                                     | В                                                      | asis Date Type                                                                   | Inv Date                                                             |                |                                                | liscellaneous                                                                                                    | ×           | Session Defa                                                                              | ults                                                                       |
| Invoice Receive                                                                                                    | d 09/04/2015                                                                                     |                                                        |                                                                                  | Tax Exempt                                                           |                |                                                | Freight                                                                                                    | ×.          | Attachments(0)                                                                            | (1)                                                                        |
|                                                                                                    | COPIERS NO                                                                                       | RTHWEST INC                                            |                                                                                  |                                                                      |                |                                                | Sales Tax                                                                                                    | 2.81        | Template List                                                                             |                                                                            |
| Supplier I                                                                                                    | D V000006689                                                                                     |                                                        |                                                                                  |                                                                      |                |                                                | Entered VAT                                                                                                    |             | Advanced Su                                                                               | upplier Sear                                                               |
| ShortNam                                                                                                    | COPIERS NO-                                                                                      | 001                                                    |                                                                                  |                                                                      |                |                                                | Use Tax                                                                                                    | 0.00        | Approval Hist                                                                             | tory                                                                       |
| Location                                                                                                    | n 170                                                                                            |                                                        |                                                                                  |                                                                      |                |                                                | VAT HOULIN                                                                                                    | 0.00        | Supplier Hiera                                                                            | archy                                                                      |
| *Addres:                                                                                                    | s 2                                                                                              |                                                        |                                                                                  |                                                                      |                |                                                | Total                                                                                                    | 35.13       | Supplier 360                                                                              |                                                                            |
|                                                                                                    |                                                                                                  |                                                        |                                                                                  |                                                                      |                |                                                | Difference                                                                                                    | 0.00        | تو <u>ل</u>                                                                               |                                                                            |
| Save                                                                                                    |                                                                                                  |                                                        | Action                                                                           |                                                                      |                | Run                                            | Calculate                                                                                                    | Print       |                                                                                           |                                                                            |
| voice Lines 🕐<br>Line                                                                                                    | 1 Copy                                                                                           | Down                                                   | Ship T                                                                           | o 171-WCCC                                                           |                | Purc                                           | hase Order                                                                                                    | Find   View | All First                                                                                 | ) 1 of 1 🤄                                                                 |
| voice Lines ②<br>Line<br>*Distribute by<br>Iten<br>Quantity<br>UON<br>Unit Price                                                                             | 1 Copy<br>9 Quantity<br>1.0000<br>1.0000<br>1.0000<br>1.0000                                     | Down                                                   | Ship T<br>Descriptio<br>Packing Sli                                              | o 171-WCCC<br>m Maintenance agree                                    | ement for Cano | Purc<br>WA1<br>Asso<br>I                       | hase Order<br>70/4SA525168L/1/1<br>ciate Receiver(s)<br>price Price                                              | Find View   | All First 3 One As Sales/Use Invoice Lin Calcu                                            | 1 of 1<br>sset<br>Tax<br>e VAT<br>liate                                    |
| voice Lines ②<br>Line<br>*Distribute by<br>Quantity<br>UON<br>Unit Price<br>Line Amoun                                                                       | 1 Copy<br>y Quantity<br>y 1.0000<br>M NTE<br>e 32.32000<br>t                                     | Down                                                   | Ship T<br>Descriptio<br>Packing Sli                                              | io 171-WCCC<br>In Maintenance agree                                  | ement for Cano | Purc<br>WA1<br>Asso<br>Jb                      | hase Order<br>70/4SA525168L[1]1<br>ciate Receiver(s)<br>orce Price                                               | Find   View | All First<br>One As<br>Sales/Use<br>Invoice Lin<br>Calcu                                  | 1 of 1<br>sset<br>Tax<br>e VAT<br>liate                                    |
| voice Lines ②<br>Line<br>*Distribute by<br>Iten<br>Quantit<br>UOA<br>Unit Price<br>Line Amoun<br>♥ Distribution Line                                         | 1 Copy<br>y Quantity<br>y 1.0000<br>M NTE<br>e 32.32000<br>t<br>t                                | Down<br>32 32                                          | Ship T<br>Descriptio<br>Packing Sli                                              | io 171-WCCC<br>In Maintenance agree                                  | ement for Cano | Purc<br>WA1<br>Asso<br>Fr                      | hase Order<br>70/4SA525168L[1]1<br>citate Receiver(s)<br>proce Price<br>Personalize   Find                       | Find   View | All First<br>One As<br>Sales/Use<br>Invoice Lin<br>Calcu<br>First                         | 1 of 1<br>sset<br>Tax<br>e VAT<br>liate                                    |
| voice Lines ②<br>Line<br>*Distribute by<br>Iten<br>Quantit<br>UOA<br>Unit Price<br>Line Amoun<br>* Distribution Line<br>GL Chart Exche                       | 1 Copy<br>y Quantity<br>n<br>y 1.0000<br>M NTE<br>e 32.32000<br>tt<br>es<br>ange Rate St         | Down<br>32.32<br>atistics Assets                       | Ship T<br>Descriptio<br>Packing Sli                                              | io 171-WCCC<br>m Maintenance agree                                   | ement for Cano | Purci<br>WA1<br>Asso<br>Fi                     | hase Order<br>70/4SA525168L[1]1<br>citate Receiver(s)<br>orce Price<br>Personalize   Find                        | Find   View | All First<br>One A:<br>Sales/Use<br>Invoice Lin<br>Calcu<br>First                         | 1 of 1<br>sset<br>Tax<br>e VAT<br>slate<br>1 of 2 $\circledast$ L          |
| voice Lines ②<br>Line<br>Distribute by<br>Iten<br>Quantit<br>UOA<br>Unit Price<br>Line Amoun<br>Distribution Line<br>GL Chart Excha<br>Copy Line Mar         | 1 Copy<br>y Quantity<br>y 1.0000<br>M NTE<br>s32.32000<br>t<br>sange Rate St<br>erchandise<br>mt | Down<br>32.32<br>atistics Assets<br>Quantity           | Ship T<br>Descriptio<br>Packing Sli<br>frrrs<br>*GL Unit Op                      | io 171-WCCC<br>in Maintenance agree<br>ip                            | Fund A         | Purc<br>WA1<br>Asso<br>Fi                      | hase Order<br>70/4SA525168L[1]1<br>citate Receiver(s)<br>orce Price<br>Personalize   Find<br>pt Class            | Find   View | All First<br>One At<br>Sales/Use<br>Invoice Lin<br>Calcu<br>First<br>PC Bus Unit          | 1 of 1<br>sset<br>Tax<br>e VAT<br>liate<br>Project                         |
| voice Lines ② Line Distribute by Iten Quantit UON Unit Price Line Amoun Distribution Line GL Chart Copy Line Line Are Line Line Line Line Line Line Line Lin | 1 Copy<br>y Quantity<br>y 1.0000<br>M NTE<br>es<br>ange Rate St<br>erchandise<br>nt<br>22.95     | Down<br>32.32<br>atistics Assets<br>Quantity<br>0.7100 | Ship T<br>Descriptio<br>Packing Si<br>Packing Si<br>GL Unit Op<br>Un<br>WA170 71 | io 171-WCCC<br>In Maintenance agree<br>Ip<br>In Account<br>70 603050 | Fund A         | Purc<br>Wa1<br>Asso<br>Fi<br>Fi<br>S<br>S<br>3 | hase Order<br>70/4SA525168L1/11<br>ciate Receiver(s)<br>proce Price<br>Personalize   Find<br>pt Class<br>079 161 | Find   View | All First<br>One At<br>Sales/Use<br>Invoice Lin<br>Calcu<br>First<br>PC Bus Unit<br>WA170 | 1 of 1<br>sset<br>Tax<br>e VAT<br>liate<br>1 of 2 1<br>Project<br>00000010 |

4. Process complete.